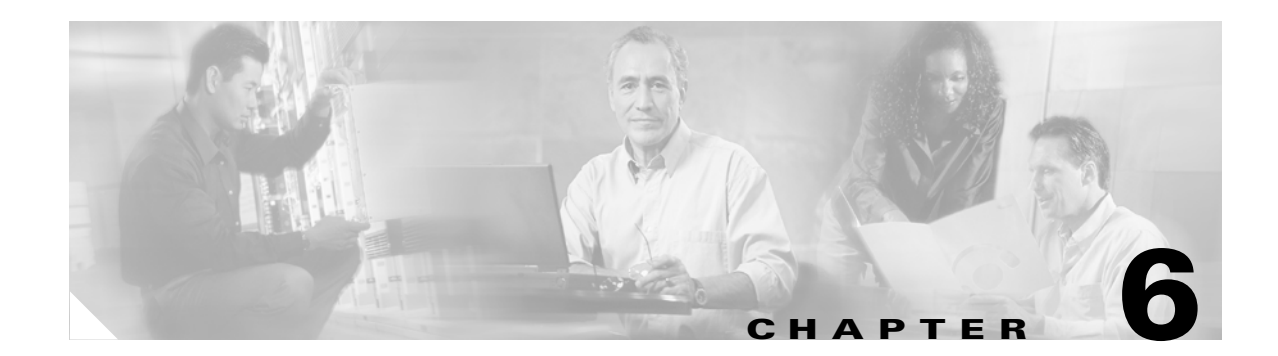

# **Provisioning MVRFCE PE-CE Links**

This chapter describes how to configure MPLS VPN MVRFCE PE-CE links in the IP Solution Center (ISC) provisioning process. This chapter contains the following major sections:

- MPLS VPN MVRFCE PE-CE Link Overview, page 6-1
- Creating MPLS VPN MVRFCE PE-CE Service Policies, page 6-6
- Creating MPLS VPN MVRFCE PE-CE Service Requests, page 6-18

# **MPLS VPN MVRFCE PE-CE Link Overview**

This section contains the following sections:

- Network Topology, page 6-2
- Prerequisite Tasks, page 6-3
- Infrastructure Data, page 6-3

To provision an MPLS VPN service in ISC, you must first create an MPLS VPN Service Policy. In ISC, a Service Policy is a set of default configurations for creating and deploying a Service Request.

ISC supports two MPLS VPN Service Policy Types: Regular PE-CE an MVRFCE PE-CE. The following scenarios focus on the MVRFCE PE-CE Policy Type.

An MVRFCE PE-CE Policy Type is a PE to CE link with three devices:

- PE
- Multi-VRF CE
- CE

This Policy Type has two options:

- CE Present *enabled* (One PE with one MVRFCE and one CE; three devices)
- CE Present *disabled* (One PE with one MVRFCE; two devices)

Figure 6-1 shows an example of an MVRFCE PE-CE link with three devices.

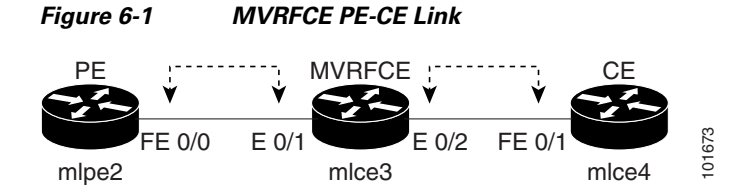

In an MVRFCE PE-CE link with CE Present enabled, interfaces FE 0/0, E 0/1, E 0/2 and FE 0/1 are configured as an MPLS VPN link in the Service Request process.

Figure 6-2 shows an example of a PE to MVRFCE link with no CE.

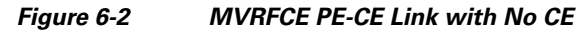

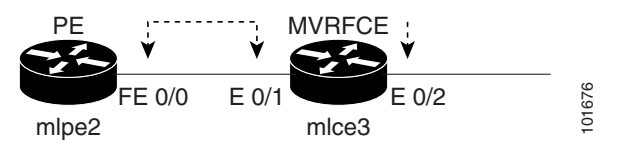

In an MVRFCE PE-CE link with CE Present disabled, interfaces FE 0/0, E 0/1, and E 0/2 are configured as an MPLS VPN link in the Service Request process.

## **Network Topology**

Figure 6-3 shows an overview of the network topology in which the MPLS VPN MVRFCE PE-CE links are created.

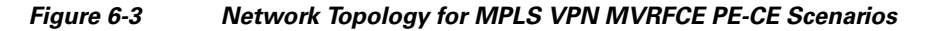

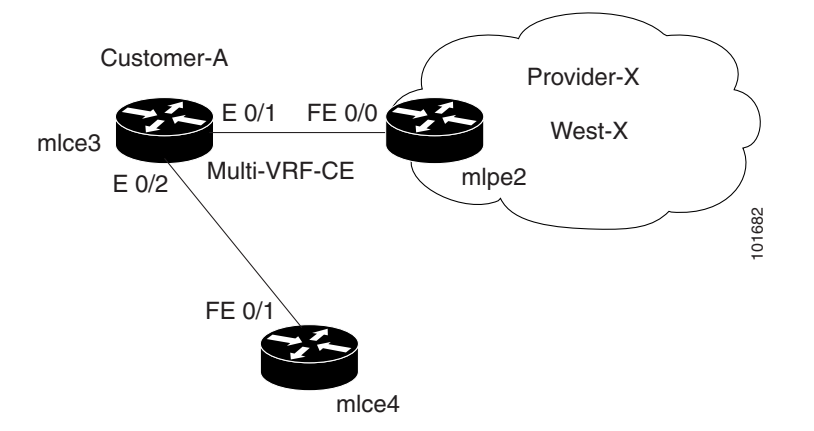

The network topology in Figure 6-3 illustrates the lab environment of a service provider (Provider-X) and one customer (Cust-A). There is one Region (West-X) and one PE (mlpe2.cisco.com). Each customer device (one MVRFCE and one CE) represents a Site (mlce3-Site and mlce4-Site).

## **Prerequisite Tasks**

Before you can create a Service Policy in ISC, you must complete the following Inventory Management tasks:

- **Step 1** Set up a Customer with a Site.
- **Step 2** Setup a Provider with a Region.
- **Step 3** Import, create, or discover Devices.
- **Step 4** Create CPE and PE.
- **Step 5** Collect Configurations.
- **Step 6** Create Resource Pools and CE routing communities (CERC).
- Step 7 Define a VPN.

## **Infrastructure Data**

In the subsequent MVRFCE PE-CE scenarios, the following infrastructure data is used:

- Provider: **Provider-X**
- Region: West-X
- AS#: 99
- PE: mlpe2.cisco.com
- Device Role: **PE POP**
- Customer: Cust-A
- Site: Cust-A-Site- mlce3
- CE: mlce3.cisco.com
- Site: Cust-A-Site- mlce4
- CE: mlce4.cisco.com
- Device Role: CPE
- IP Address Pool:
  - Name: Provider-X-West-X
  - Type: Region
  - Start: 25.7.0.0
  - Mask: 30
  - Size: 16384
- Route Distinguisher Pool:
  - Name: 99:PROVIDER-X
  - Start: 50000
  - Size: 10000

- Route Target Pool:
  - Name: 99:PROVIDER-X
  - Start: 50000
  - Size: 10000
- VPN
  - Definition: west-xVPN
  - See: Defining a VPN for the MVRFCE PE-CE Link, page 6-4

## Defining a VPN for the MVRFCE PE-CE Link

During service deployment, ISC generates the Cisco IOS commands to configure the logical VPN relationships.

At the beginning of the provisioning process, before creating a Service Policy, a VPN must be defined within ISC. The first element in a VPN definition is the name of the VPN.

To create a VPN Name, follow these steps:

VPNs

**Step 1** Log into ISC.

Figure 6-4

#### Step 2 Choose Service Inventory > Inventory and Connection Manager > VPNs.

The VPN window appears, as shown in Figure 6-4.

| VPNs              |          |             |               |                          |                       |
|-------------------|----------|-------------|---------------|--------------------------|-----------------------|
|                   |          | Show VPNs w | vith VPN Name | natching *               | Find                  |
|                   |          |             |               | Sho                      | wing 1-1 of 1 records |
| # 🗖               | VPN Name |             |               | Customer Name            |                       |
| 1. 🗖 east-xVPN    |          |             | CUST-A        |                          |                       |
| Rows per page: 10 | <b>•</b> |             |               | ¶<] <p>↓ Go to page:</p> | of 1 💿 🖓 🕅            |
|                   |          |             |               | Create                   | dit Delete            |

**Step 3** Click **Create** to create a VPN.

The Create VPN window appears, as shown in Figure 6-5.

101669

| (1 - 4294967)    |
|------------------|
| (1 - 4294967)    |
| (1 - 4294967)    |
| (1 - 4294967)    |
| (1 - 4294967)    |
| (1 - 4294967)    |
| (1 - 4294967)    |
| (1 - 4294967)    |
|                  |
| Select<br>Remove |
|                  |
|                  |
|                  |
|                  |
|                  |

Figure 6-5 Create VPN

**Step 4** Edit the following attributes:

- Name: Enter the *vpn name*. (west-xVPN)
- Customer: Click Select.

The Select Customer window appears, as shown in Figure 6-6.

Figure 6-6 Select Customer

|    | Show   | / Customers with C | ustomer Name matching * Find       |
|----|--------|--------------------|------------------------------------|
|    |        |                    | Showing 1-2 of 2 records           |
| #  | Select |                    | Name                               |
| 1. | С      | CUST-A             |                                    |
| 2. | 0      | CUST-B             |                                    |
|    | Rows   | oer page: 10 💌     | []<] <] Go to page: 1 of 1 of 1 [] |
|    |        |                    | Select Cancel                      |

- Step 5 Choose a Customer and click Select. (Cust-A)
- Step 6 Click Next.

The VPNs window reappears, as shown in Figure 6-7.

| Figure 6-7                             | VPNs                                             |              |               |          |
|----------------------------------------|--------------------------------------------------|--------------|---------------|----------|
| You Are Here: + Service In             | nventory > Inventory and Connection Manager > VP | Ns           |               |          |
|                                        | Create VPN                                       |              |               |          |
| LOC<br>- Service Requests              |                                                  |              |               |          |
| - Inventory Manager                    | Name ":                                          | west-xVPN    |               |          |
| •• Topology Tool<br>••                 | Customer*:                                       | CUST-A       | Select        |          |
| ·· Devices                             | MPLS Attributes                                  |              |               |          |
| Customers                              | Create Default CE Routing Community:             | PROVIDER-X - |               |          |
| ··· Customer Sites     ··· CPE Devices | Enable Multicast:                                | Γ            |               |          |
| > Providers                            | Data MDT Size:                                   |              |               |          |
| •• Provider Regions<br>•• PE Devices   | Data MDT Threshold:                              | Û            | (1 - 4294967) |          |
| ··· Access Domains                     |                                                  | ,<br>        |               |          |
| CE Routing Communiti                   | es                                               |              | Select        |          |
| u VPNs                                 | CE Routing Communities:                          |              |               |          |
| ·• AAA Servers                         |                                                  |              | Remove        |          |
| Named Physical Circu<br>NDC Pieze      | uits                                             | 1            |               |          |
| ·· NPC Rings                           | VPLS Attributes                                  |              |               |          |
|                                        | Enable VPLS:                                     | Г            |               |          |
|                                        | Service Type:                                    | ERS 💌        |               |          |
|                                        | Topology:                                        | Full Mesh 💌  |               |          |
|                                        |                                                  |              | Save Cancel   | 674      |
|                                        | Note: * - Required Field                         |              |               | <u>1</u> |

The VPN Name (west-xVPN) is associated with the Customer (Cust-A) in this new VPN definition.

# **Creating MPLS VPN MVRFCE PE-CE Service Policies**

This section contains the following sections:

- Creating a MVRFCE PE-CE Service Policy, page 6-6
- Creating a PE-NoCE Service Policy, page 6-12

# **Creating a MVRFCE PE-CE Service Policy**

To create a MVRFCE PE-CE Service Policy, follow these steps:

| Step 1 | Log into ISC.                                        |
|--------|------------------------------------------------------|
| Step 2 | Choose Service Design > Policy Manager.              |
|        | The Policies window appears, as shown in Figure 6-8. |

|    | Sho | w Policies with ji olicy roune | i matching j | of type j           |
|----|-----|--------------------------------|--------------|---------------------|
| u. |     |                                |              | Showing 1-2 of 2 re |
| "  |     | Policy Name                    | Service      | Owner               |
| 1. | · 🗖 | mpls-pe-ce                     | MPLS         | Customer - CUST-A   |
| 2. |     | mpls-pe-noce                   | MPLS         | Customer - CUST-A   |

#### Step 3 From the Create drop-down list, choose MPLS Policy.

The MPLS Policy Editor - Policy Type window appears, as shown in Figure 6-9.

#### Figure 6-9 MPLS Policy Editor - Policy Type

| Mode: ADDING           | MPLS Policy Editor - Policy Type |                   |      |
|------------------------|----------------------------------|-------------------|------|
| 1. Step 1: Policy Type | Attribute                        | Value             |      |
|                        | Policy Name <sup>*</sup> :       | mpls-mvrfce-pe-ce |      |
|                        |                                  | © Customer        |      |
|                        | Policy Owner:                    | C Provider        |      |
|                        |                                  | C Global Policy   |      |
|                        | Customer *:                      | Select            |      |
|                        | Della - Denna                    | O Regular: PE-CE  |      |
|                        | Policy Type:                     | MVRFCE: PE-CE     |      |
|                        | CE Present:                      |                   | 2    |
|                        | Note: * - Required Field         |                   | 1016 |

- **Step 4** Edit the following attributes:
  - **Policy Name**: Enter the *policy name*. (mpls-mvrfce-pe-ce)
  - Policy Owner: Choose the Policy Owner. (Customer)
  - Customer: See Step 5.
  - Policy Type: Choose MVRFCE PE-CE Policy Type.
  - CE Present: Choose CE Present. (CE Present)
- **Step 5** Click **Select** to specify a Customer.

The Customer for MPLS Policy ownership window appears, as shown in Figure 6-10.

| Figure 6-10 | Customer for MPLS Policy |
|-------------|--------------------------|
|-------------|--------------------------|

|    |        | Customer for MPLS policy ownership    |
|----|--------|---------------------------------------|
|    | Show   | Customers with Customer Name matching |
|    |        | Showing 1-2 of 2 records              |
| #  | Select | Name                                  |
| 1. | C      | CUST-A                                |
| 2. | С      | CUST-B                                |
|    | Rows   | ber page: 10 ▼                        |
|    |        | Select Cancel                         |

Step 6 Choose a Customer and click Select. (Cust-A)

#### Step 7 Click Next.

The MPLS Policy Editor - PE Interface window appears, as shown in Figure 6-11.

#### Figure 6-11 The MPLS Policy Editor - PE Interface

MPLS Policy Editor - Interface

| Attribute                           | Value | Editable |
|-------------------------------------|-------|----------|
| Reset all Attribute editable flags: |       |          |
| PE Information                      |       |          |
| Interface Type:                     | ANY   |          |
| Interface Format:                   |       |          |
| Interface Description:              |       | V        |
| Shutdown Interface:                 |       | <b>N</b> |
| MVRFCE PE Facing Information        |       |          |
| Interface Type:                     | ANY   |          |
| Interface Format:                   |       |          |
| Interface Description:              |       | V        |

## Step 8 Click Next.

The MPLS Policy Editor - Interface window appears, as shown in Figure 6-11.

#### Figure 6-12 The MPLS Policy Editor - CE Interface

#### MPLS Policy Editor - Interface

| Attribute                    | Value | Editable |
|------------------------------|-------|----------|
| AVRFCE CE Facing Information |       |          |
| Interface Type:              | ANY   |          |
| Interface Format:            |       |          |
| Interface Description:       |       | V        |
| E Information                |       |          |
| Interface Type:              | ANY   |          |
| Interface Format:            |       |          |
| Interface Description:       |       |          |

**Step 9** Click **Next** to accept the defaults.

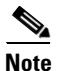

process.

Make sure the Editable check boxes are checked, so you can edit these attributes in the Service Request

The MPLS Policy Editor - IP Address Scheme window appears, as shown in Figure 6-13.

#### Figure 6-13 The MPLS Policy Editor - IP Address Scheme

MPLS Policy Editor - IP Address Scheme

| Attribute                          | Value         | Editable |
|------------------------------------|---------------|----------|
| PE-MVRFCE Interface Address/Mask   |               |          |
| IP Numbering Scheme:               | IP Numbered   | <b>N</b> |
| Automatically Assign IP Addresses: |               | V        |
| IP Address Pool:                   | Region Pool 💌 | V        |

The MPLS Policy Editor - IP Address Scheme window appears, as shown in Figure 6-13.

#### Figure 6-14 The MPLS Policy Editor - IP Address Scheme

MPLS Policy Editor - IP Address Scheme

| Attribute                          | Value         | Editable |
|------------------------------------|---------------|----------|
| MVRFCE-CE Interface Addresses/Mask |               |          |
| IP Numbering Scheme:               | IP Numbered 💌 |          |
| Extra CE Loopback Required:        | Г             |          |
| Automatically Assign IP Addresses: |               |          |
| IP Address Pool:                   | Region Pool 💌 |          |

**Step 10** Edit the following attributes:

- IP Numbering Scheme: Choose an IP Numbering Scheme. (IP Numbered)
- Automatically Assign IP Address: To have ISC automatically assign IP Addresses, click the check box.

• IP Address Pool: Choose the IP Address Pool. (Region Pool)

#### Step 11 Click Next.

The MPLS Policy Editor - Routing Information window appears, as shown in Figure 6-15.

Figure 6-15 The MPLS Policy Editor - Routing Information

| Attribute                                 | Value    | Editable |
|-------------------------------------------|----------|----------|
| PE-MVRFCE Routing Information             |          |          |
| Routing Protocol                          | STATIC - | •        |
| Give Only Default Routes to MVRFCE:       | Γ        | V        |
| Redistribute Connected (BGP only):        | Г        | <b>v</b> |
| Default Information Originate (BGP only): |          | •        |

#### **Step 12** Click **Next** to accept the defaults.

The MPLS Policy Editor - Routing Information window appears, as shown in Figure 6-16.

#### Figure 6-16 The MPLS Policy Editor - Routing Information

#### MPLS Policy Editor - Routing Information

| V-1      |          |
|----------|----------|
| Value    | Editable |
|          |          |
| STATIC 💌 |          |
| Γ        |          |
|          |          |

**Step 13** Click **Next** to accept the defaults.

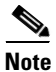

• Make sure the Editable check boxes are checked, so you can edit these attributes in the Service Request process.

The MPLS Policy Editor - VRF and VPN Membership window appears, as shown in Figure 6-17.

| Attribu                     | te     |          | Value          | 1         | ditable |
|-----------------------------|--------|----------|----------------|-----------|---------|
| RF Information              |        |          |                |           |         |
| Export Map:                 |        |          |                |           | V       |
| Import Map:                 |        |          |                |           | •       |
| Maximum Routes:             |        |          | (1-4294967295) |           | •       |
| Maximum Route Threshold:    |        | 80       | (1-100)        |           | •       |
| VRF Description:            |        |          |                |           | V       |
| Allocate new route distingu | isher: |          |                |           |         |
| VRF And RD Overwrite        |        |          |                |           | V       |
| emplate Association         |        |          |                |           |         |
| Template Enable:            |        |          |                |           |         |
| PN Selection                |        |          |                |           |         |
| PE VPN Membership:          |        |          |                |           | V       |
| Select Customer             | VPN    | Provider | CERC           | ls Hub    |         |
|                             |        |          | [              | Add Delet | e       |

#### The MPLS Policy Editor - VRF and VPN Membership Figure 6-17

Step 14 Click **Next** to accept the defaults.

Note

Make sure the Editable check boxes are checked, so you can edit these attributes in the Service Request process.

#### Step 15 Click Finish.

The Policies window reappears, as shown in Figure 6-18.

#### Policies Figure 6-18

| P | olici | es                                          |                         |                          |       |
|---|-------|---------------------------------------------|-------------------------|--------------------------|-------|
|   |       | Show Policies with Policy Name              | matching mpls-mvrfce-pa | B-CE of type * Find      |       |
|   |       |                                             |                         | Showing 1-1 of 1 records |       |
| * |       | Policy Name                                 | Service                 | Owner                    |       |
| 1 |       | mpls-mvrfce-pe-ce                           | MPLS                    | Customer - CUST-A        |       |
|   | Rov   | wsperpage: <mark>10 <mark>.</mark> ▼</mark> | I<                      | ]                        |       |
|   |       |                                             |                         | Create V Edit Delete     | 01666 |

The MPLS VPN MVRFCE PE-CE Service Policy is complete.

# **Creating a PE-NoCE Service Policy**

Figure 6-19

To create a PE-NoCE Service Policy, follow these steps:

Log into ISC. Step 1

#### Choose Service Design > Policy Manager. Step 2

The Policies window appears, as shown in Figure 6-19.

| Figure 6-19                   | Policies                                                                                                    |                        |                        |                                                     |
|-------------------------------|----------------------------------------------------------------------------------------------------|------------------------|------------------------|-----------------------------------------------------|
| CISCO SYSTEMS                 | IP Solution Center<br>Service Inventory Service Design Monitorin<br>Templates    Protocols   Link QoS   Network Objects | Ho                     | rne   Shortcuts   Acco | ount I Index   Help   About   Logout<br>User: admin |
| You Are Here: • Service Desig | Policies                                                                                                    |                        |                        | Customer: None                                      |
|                               | Policies                                                                                                    |                        |                        |                                                     |
|                               | Show Policies with                                                                                                    | licy Name 🔄 Matching 🚩 |                        | f Type All Find                                     |
|                               | # Policy Name                                                                                                    | Туре                   |                        | Showing 1 - 9 of 9 records<br>Owner                 |
|                               | 1. □ ATM_CE_VC                                                                                                    | L2VPN                  | Global                 |                                                     |
|                               | 2. ATM_NoCE_VP                                                                                                    | L2VPN                  | Global                 |                                                     |
|                               | 3. 🗖 ERS                                                                                                    | L2VPN                  | Global                 |                                                     |
|                               | 4. 🗖 EVVS                                                                                                    | L2VPN                  | Global                 |                                                     |
|                               | 5. 🗖 FR_CE_DLCI                                                                                                    | L2VPN                  | MPLS Policy            |                                                     |
|                               | 6. FR_NoCE_Port                                                                                                    | L2VPN                  | L2VPN Policy           |                                                     |
|                               | 7. 🗖 me                                                                                                    | L2VPN                  | VPLS Policy            | istomer1                                            |
|                               | 8. 🔲 qosme                                                                                                    | Ethernet QoS           | QoS Policy             | istomer1                                            |
|                               | 9. 🗖 static test                                                                                                    | L2VPN                  | IPsec Policy           |                                                     |
|                               | Rows per page: 10 -                                                                                                    |                        | TE Policy              | to page: 1 of 1 💿 D D                               |
|                               |                                                                                                    |                        | Firewall Policy        |                                                     |
|                               |                                                                                                    |                        | Create 🔻 I             | Edit Copy Delete                                    |
|                               |                                                                                                    |                        |                        | 26                                                  |

Step 3 From the Create drop-down list, choose MPLS Policy.

The MPLS Policy Editor - Policy Type window appears, as shown in Figure 6-20.

#### MPLS Policy Editor - Policy Type Figure 6-20

#### MPLS Policy Editor - Policy Type

| Attribute                  | Value               |  |
|----------------------------|---------------------|--|
| Policy Name <sup>*</sup> : | mpls-mvrfce-pe-noce |  |
|                            | • Customer          |  |
| Policy Owner:              | C Provider          |  |
|                            | C Global Policy     |  |
| Customer *:                | CUST-A Select       |  |
|                            | C Regular: PE-CE    |  |
| Policy Type:               | MVRFCE: PE-CE       |  |
| CE Present:                | Г                   |  |
| Note: * - Required Field   |                     |  |

**Step 4** Edit the following attributes:

Provisioning MVRFCE PE-CE Links

Chapter 6

- **Policy Name**: Enter the *policy name*. (mpls-pe-noce)
- Policy Owner: Choose the Policy Owner. (Customer)
- Customer: See Step 5.
- Policy Type: Choose the Policy Type. (MVRFCE PE-CE)
- **CE Present**: *Do not choose* CE Present.
- **Step 5** Click **Select** to specify a Customer.

The Customer for MPLS Policy window appears, as shown in Figure 6-21.

Figure 6-21 Customer for MPLS Policy

|    |        | Customer for MPLS policy ownership             |
|----|--------|------------------------------------------------|
|    | Show   | Customers with Customer Name matching     Find |
|    |        | Showing 1-2 of 2 records                       |
| #  | Select | Name                                           |
| 1. | œ      | CUST-A                                         |
| 2. | С      | CUST-B                                         |
|    | Rows   | ber page: 10 ▼ [] Go to page: 1 of 1 Go D ]    |
|    |        | Select Cancel                                  |

- Step 6 Choose a Customer and click Select. (Cust-A)
- Step 7 Click Next.

The MPLS Policy Editor - Interface window appears, as shown in Figure 6-22.

Figure 6-22 The MPLS Policy Editor - PE Interface

| Attribute                           | Value | Editable |
|-------------------------------------|-------|----------|
| Reset all Attribute editable flags: |       | •        |
| PE Information                      |       |          |
| Interface Type:                     | ANY   |          |
| Interface Format:                   |       |          |
| Interface Description:              |       | V        |
| Shutdown Interface:                 |       | <b>v</b> |
| MVRFCE PE Facing Information        |       |          |
| Interface Type:                     | ANY   |          |
| Interface Format:                   |       |          |
| Interface Description:              |       | <b>v</b> |

The MPLS Policy Editor - Interface window appears, as shown in Figure 6-23.

#### **Step 8** Click **Next** to accept the defaults.

#### Figure 6-23 The MPLS Policy Editor - CE Interface

#### MPLS Policy Editor - Interface

| Attribute                    | Value | Editable |
|------------------------------|-------|----------|
| AVRECE CE Facing Information |       |          |
| Interface Type:              | ANY   |          |
| Interface Format:            |       |          |
| Interface Description:       |       | <b>v</b> |

**Step 9** Click **Next** to accept the defaults.

Note

Make sure the Editable check boxes are checked, so you can edit these attributes in the Service Request process.

The MPLS Policy Editor - IP Address Scheme window appears, as shown in Figure 6-24.

#### Figure 6-24 The MPLS Policy Editor - IP Address Scheme

#### MPLS Policy Editor - IP Address Scheme

| Attribute                          | Value         | Editable |
|------------------------------------|---------------|----------|
| PE-MVRFCE Interface Address/Mask   |               |          |
| IP Numbering Scheme:               | IP Numbered   | N        |
| Automatically Assign IP Addresses: | <b>v</b>      | V        |
| IP Address Pool:                   | Region Pool 💌 | ম        |

#### **Step 10** Edit the following attributes:

- IP Numbering Scheme: Choose the IP Numbering Scheme. (IP Numbered)
- Automatically Assign IP Address: To have ISC automatically assign IP Addresses, click the check box.
- IP Address Pool: Choose the IP Address Pool. (Region Pool)
- Click Next.

#### Step 11 Click Next.

The MPLS Policy Editor - IP Address Scheme window appears, as shown in Figure 6-25.

#### Figure 6-25 The MPLS Policy Editor - IP Address Scheme

MPLS Policy Editor - IP Address Scheme

| Attribute                          | Value         | Editable |
|------------------------------------|---------------|----------|
| MVRFCE-CE Interface Addresses/Mask |               |          |
| IP Numbering Scheme:               | IP Numbered 🔽 | <b>v</b> |
| Automatically Assign IP Addresses: |               | V        |
| IP Address Pool:                   | Region Pool 💌 | <b>v</b> |

#### **Step 12** Edit the following attributes:

- IP Numbering Scheme: Choose the IP Numbering Scheme. (IP Numbered)
- Automatically Assign IP Address: To have ISC automatically assign IP Addresses, click the check box.
- IP Address Pool: Choose the IP Address Pool. (Region Pool)

Click Next.

The MPLS Policy Editor - Routing Information window appears, as shown in Figure 6-26.

#### Figure 6-26 The MPLS Policy Editor - Routing Information

MPLS Policy Editor - Routing Information

| Attribute                                 | Value  | Editable |
|-------------------------------------------|--------|----------|
| PE-MVRFCE Routing Information             |        |          |
| Routing Protocol                          | STATIC | V        |
| Give Only Default Routes to MVRFCE:       | Г      | V        |
| Redistribute Connected (BGP only):        | Γ      | V        |
| Default Information Originate (BGP only): |        | V        |

#### **Step 13** Click **Next** to accept the defaults.

The MPLS Policy Editor - Routing Information window appears, as shown in Figure 6-27.

#### Figure 6-27 The MPLS Policy Editor - Routing Information

# MPLS Policy Editor - Routing Information Attribute Value Editable MVRFCE-CE Routing Information F F Routing Protocol STATIC F Give Only Default Routes to CE: F F

Click Next to accept the defaults.

Note

Make sure the Editable check boxes are checked, so you can edit these attributes in the Service Request process.

The MPLS Policy Editor - VRF and VPN Membership window appears, as shown in Figure 6-28.

101714

#### Figure 6-28 The MPLS Policy Editor - VRF and VPN Membership

#### MPLS Policy Editor - VRF and VPN Membership

| Attribute                         |          | Value          | Editable      |
|-----------------------------------|----------|----------------|---------------|
| /RF Information                   |          |                |               |
| Export Map:                       |          |                | V             |
| Import Map:                       |          |                |               |
| Maximum Routes:                   |          | (1-4294967295) |               |
| Maximum Route Threshold:          | 80       | (1-100)        |               |
| VRF Description:                  |          |                |               |
| Allocate new route distinguisher: |          |                | <b>v</b>      |
| VRF And RD Overwrite              |          |                | V             |
| emplate Association               |          |                |               |
| Template Enable:                  |          |                |               |
| PN Selection                      |          |                |               |
| PE VPN Membership:                |          |                | <b>v</b>      |
| Select Customer VPN               | Provider | CERC           | Is Hub        |
|                                   |          |                | Add Delete    |
| ep 8 of 8 -                       | q        | < Back Next >  | Finish Cancel |

#### **Step 14** To add the VPN definition, choose **Add**:

The VPN dialog box appears, as shown in Figure 6-29.

Figure 6-29 VPN Dialog Box

| Cust | Customer: CUST-A VPN: west-xVPN -                                                    |            |               |                               |         |               |       |  |  |  |
|------|--------------------------------------------------------------------------------------|------------|---------------|-------------------------------|---------|---------------|-------|--|--|--|
|      | Showing 1-1 of 1 records                                                             |            |               |                               |         |               |       |  |  |  |
| #    | #         Image: Customer         VPN         Provider         CERC         Topology |            |               |                               |         |               |       |  |  |  |
| 1.   | Γ                                                                                    | CUST-A     | west-xVPN     | PROVIDER-X                    | Default | Hub and Spoke |       |  |  |  |
| F    | Rows                                                                                 | oerpage: 5 | <b>-</b> Id ( | (] Go to page: <mark> </mark> |         | of 1 💿 🖓 🕅    |       |  |  |  |
|      |                                                                                      | Join As H  | lub J         | oin As Spoke                  |         | Done          | 01683 |  |  |  |

Click Join as Hub and then click Done.

The MPLS Policy Editor - VRF and VPN Membership window appears, as shown in Figure 6-30.

|                                   | Attribu     | te        |            | Value          |          | Editable          |
|-----------------------------------|-------------|-----------|------------|----------------|----------|-------------------|
| /RF Inform                        | nation      |           |            |                |          |                   |
| Export M                          | 1ap:        |           |            |                |          | V                 |
| Import M                          | ap:         |           |            |                |          | V                 |
| Maximun                           | n Routes:   |           |            | (1-4294967295) |          | $\mathbf{\nabla}$ |
| Maximum Route Threshold:          |             |           | 80         | (1-100)        |          | $\mathbf{\nabla}$ |
| VRF Description:                  |             |           |            |                |          |                   |
| Allocate new route distinguisher: |             |           |            |                |          |                   |
| VRF And RD Overwrite              |             |           | Γ          |                |          |                   |
| emplate                           | Association |           |            |                |          |                   |
| Template                          | e Enable:   |           | Γ          |                |          |                   |
| PN Selec                          | tion        |           |            |                |          |                   |
| PE VPN I                          | Membership: |           |            |                |          | $\mathbf{\nabla}$ |
| Select                            | Customer    | VPN       | Provider   | CERC           | Is Hut   | )                 |
| Γ                                 | CUST-A      | west-xVPN | PROVIDER-X | Default        |          |                   |
| ,                                 |             | ,         | ,          |                | Add Dele | te                |
| ep 8 of 8 -                       |             |           | ,          | < Back Next >  | Finish   | ancel             |

#### Figure 6-30 The MPLS Policy Editor - VRF and VPN Membership

## Click Finish.

The Policies window reappears, as shown in Figure 6-31.

#### Figure 6-31 Policies

| <b>CISCO SYSTEMS</b>                      |                                                    | Home   Sho        | rtcuts   Account   Index   Help   About   Logout |
|-------------------------------------------|----------------------------------------------------|-------------------|--------------------------------------------------|
|                                           | IP Solution Center                                 |                   |                                                  |
| 1                                         | Service Inventory Service Design Monitoring        | Administration    | User: admin                                      |
| <ul> <li>Policies</li> <li>Ter</li> </ul> | mplates 🔶 Protocols 🔶 Link QoS 🔶 Network Objects 🍨 |                   |                                                  |
| You Are Here:      Service Design      P  | olicies                                            |                   | Customer: None                                   |
|                                           | Policies                                           |                   |                                                  |
|                                           | Show Policies with Policy                          | Name 💽 Matching 🔭 | of Type All Find                                 |
|                                           |                                                    |                   | Showing 1 - 9 of 9 records                       |
|                                           | # 🔽 Policy Name                                    | Туре              | Owner                                            |
|                                           | 1. TATM_CE_VC                                      | L2VPN             | Global                                           |
|                                           | 2. TATM_NoCE_VP                                    | L2VPN             | Global                                           |
|                                           | 3. 🗖 ERS                                           | L2VPN             | Global                                           |
|                                           | 4. 🗖 EWS                                           | L2VPN             | Global                                           |
|                                           | 5. 🗖 FR_CE_DLCI                                    | L2VPN MP          | LS Policy                                        |
|                                           | 6. TR_NoCE_Port                                    | L2VPN L2V         | PN Policy                                        |
|                                           | 7. 🗖 me                                            | L2VPN VP          | S Policy istomer1                                |
|                                           | 8. 🔲 gosme                                         | Ethernet QoS      | S Policy stomer1                                 |
|                                           | 9. 🗖 static test                                   | L2VPN IPs         | ec Policy                                        |
|                                           | D                                                  | Т                 | E Policy                                         |
|                                           | Rows per page. 10                                  | Fire              | wall Policy                                      |
|                                           |                                                    | Creat             | e V Edit Copy Delete                             |
|                                           |                                                    |                   | 126                                              |

I

The MPLS VPN PE-NoCE Service Policy is complete.

# **Creating MPLS VPN MVRFCE PE-CE Service Requests**

This section contains the following sections:

- Creating a MVRFCE PE-CE Service Request, page 6-18
- Creating a MVRFCE PE-NoCE Service Request, page 6-27

## Creating a MVRFCE PE-CE Service Request

To create a MVRFCE PE-CE Service Request, follow these steps:

- **Step 1** Log into ISC.
- Step 2 Choose Service Inventory > Inventory and Connection Manager > Service Requests.

The Service Requests window appears, as shown in Figure 6-32.

| Figure | 6-32 | Service | Requests |
|--------|------|---------|----------|
|--------|------|---------|----------|

| Service Requests         |                         |                     |             |                 |                        |
|--------------------------|-------------------------|---------------------|-------------|-----------------|------------------------|
| Show Services with Jo    | o ID                    | ▼ matching          |             | of type All     | Find                   |
|                          |                         |                     |             |                 | Showing 0 of 0 records |
| # 🔽 Job<br>ID State Type | Operation<br>Type Creat | or Customer<br>Name | Policy Name | Last Modified   | Description            |
| Rows per page: 10 💌      |                         |                     |             | 🛛 🗐 🖓 Go to pag | e: 1 of 0 💿 🖓 🕅        |
| Auto Refresh: 🔽          | Create 🔻 🛙              | Jetails Ed          | it Dep      | oloy 🔻 Decom    | mission Purge v        |
|                          | MPLS VPN                |                     |             |                 | 1016                   |

Step 3From the Create drop-down list, choose MPLS Policy.The Select MPLS Policy window appears, as shown in Figure 6-33.

Select MPLS Policy

|    |        | Show MPLS policies with Policy Name | matching  *                              |
|----|--------|-------------------------------------|------------------------------------------|
| #  | Select | Policy Name                         | Showing 1-5 of 5 records<br>Policy Owner |
| 1. | С      | mpls-mgmt                           | Customer - CUST-A                        |
| 2. | ۲      | mpls-mvrfce-pe-ce                   | Customer - CUST-A                        |
| з. | 0      | mpls-mvrfce-pe-noce                 | Customer - CUST-A                        |
| 4. | С      | mpls-pe-ce                          | Customer - CUST-A                        |
| 5. | 0      | mpls-pe-noce                        | Customer - CUST-A                        |
|    | Row    | s per page: 10 💌                    | <  <  Go to page: 1 of 1 <  60  >  >     |
|    |        |                                     | OK Cancel                                |

- **Step 4** Choose the MPLS Policy. (mpls-mvrfce-pe-ce)
- Step 5 Click OK.

The MPLS Service Request Editor window appears, as shown in Figure 6-34.

#### Figure 6-34 MPLS Service Request Editor

#### MPLS Service Request Editor

| MPLS Service Request Editor                                |                    |                               |        |                               |                    |                   |                 |
|------------------------------------------------------------|--------------------|-------------------------------|--------|-------------------------------|--------------------|-------------------|-----------------|
| Job ID:                                                    | SR I               | D: SR S                       | State: |                               |                    |                   |                 |
| Policy: mpls                                               | -mvrfce-pe-ce      |                               |        |                               |                    |                   |                 |
| Description:                                               |                    |                               |        |                               | A V                |                   |                 |
|                                                            |                    |                               |        |                               |                    | Showing 0 a       | of 0 records    |
| # 🗖 Link<br>ID                                             | CE CE<br>Interface | MVRFCE CE Facing<br>Interface | MVRFCE | MVRFCE PE Facing<br>Interface | PE PE<br>Interface | Link<br>Attribute | Logical<br>Link |
| Rows per page: 10 ▼ 0f 0 6 0 0 0 0 0 0 0 0 0 0 0 0 0 0 0 0 |                    |                               |        |                               |                    |                   |                 |
|                                                            |                    |                               |        | Add Link                      | lelete Link        | Save              | Cancel          |

Step 6 Click Add Link.

The MPLS Service Request Editor window appears, as shown in Figure 6-35.

#### Figure 6-35 MPLS Service Request Editor - Select CE

MPLS Service Request Editor

| MPLS Service Request Editor                       |              |                 |                               |                  |                               |              |                 |                   |                 |
|---------------------------------------------------|--------------|-----------------|-------------------------------|------------------|-------------------------------|--------------|-----------------|-------------------|-----------------|
| Job ID:                                           |              | SR ID:          | SR S                          | tate:            |                               |              |                 |                   |                 |
| Policy: mpls-i                                    | mvrfce-p     | e-ce            |                               |                  |                               |              |                 |                   |                 |
| Description:                                      |              |                 |                               |                  |                               |              |                 |                   |                 |
|                                                   |              |                 |                               |                  |                               |              | Sho             | owing 1-1 of      | 1 records       |
| # 🗆 Link<br>ID                                    | CE           | CE<br>Interface | MVRFCE CE Facing<br>Interface | MVRFCE           | MVRFCE PE Facing<br>Interface | PE           | PE<br>Interface | Link<br>Attribute | Logical<br>Link |
| 1. 🗖 0                                            | Select<br>CE | ~               | ~                             | Select<br>MVRFCE | Y                             | Select<br>PE | ~               | Add               | N/A             |
| Rows per page: 10 ▼ II Go to page: 1 of 1 Go (> ) |              |                 |                               |                  |                               |              |                 |                   |                 |
|                                                   |              |                 |                               |                  | Add Link                      | Delete L     | ink S           | ave               | Cancel          |

### Step 7 Click Select CE.

The CPE for MPLS VPN Link window appears, as shown in Figure 6-36.

| CPE for MPLS VPN Link                   |        |                    |                     |                    |                    |  |  |  |  |
|-----------------------------------------|--------|--------------------|---------------------|--------------------|--------------------|--|--|--|--|
|                                         |        | Show CPEs with Cus | tomer Name 💌 matchi | ing /*             | Find               |  |  |  |  |
|                                         |        |                    |                     | Showing 1-1        | 0 of 15 records    |  |  |  |  |
| #                                       | Select | Device Name        | Customer Name       | Site Name          | Management<br>Type |  |  |  |  |
| 1.                                      | 0      | mlce10.cisco.com   | CUST-A              | CUST-A-Site-mlce10 | MANAGED            |  |  |  |  |
| 2.                                      | 0      | mlce11.cisco.com   | CUST-A              | CUST-A-Site-mlce11 | MANAGED            |  |  |  |  |
| З.                                      | C      | mlce4.cisco.com    | CUST-A              | CUST-A-Site-mlce4  | MANAGED            |  |  |  |  |
| 4.                                      | 0      | mlce5.cisco.com    | CUST-A              | CUST-A-Site-mlce5  | MANAGED            |  |  |  |  |
| 5.                                      | 0      | mlce6.cisco.com    | CUST-A              | CUST-A-Site-mlce6  | MANAGED            |  |  |  |  |
| 6.                                      | С      | mice7.cisco.com    | CUST-A              | CUST-A-Site-mlce7  | MANAGED            |  |  |  |  |
| 7.                                      | 0      | mice1.cisco.com    | CUST-B              | CUST-B-Site-mlce1  | MANAGED            |  |  |  |  |
| 8.                                      | С      | mlce12.cisco.com   | CUST-B              | CUST-B-Site-mlce12 | MANAGED            |  |  |  |  |
| 9.                                      | 0      | mlce13.cisco.com   | CUST-B              | CUST-B-Site-mlce13 | MANAGED            |  |  |  |  |
| 10.                                     | 0      | mlce14.cisco.com   | CUST-B              | CUST-B-Site-mlce14 | MANAGED            |  |  |  |  |
| Rows per page: 10 ▼ II Go to page: 10 ▼ |        |                    |                     |                    |                    |  |  |  |  |
|                                         |        |                    |                     | Select             | Cancel 90210       |  |  |  |  |

Step 8 Choose the CPE Device and click Select. (mlce4.cisco.com)

The MPLS Service Request Editor window appears, as shown in Figure 6-37.

|                           | MPLS Service Request Editor |            |       |                   |                               |                  |                               |              |                 |                   |                 |  |
|---------------------------|-----------------------------|------------|-------|-------------------|-------------------------------|------------------|-------------------------------|--------------|-----------------|-------------------|-----------------|--|
| Job ID: SR ID: SR State:  |                             |            |       |                   |                               |                  |                               |              |                 |                   |                 |  |
| Policy: mpls-mvrfce-pe-ce |                             |            |       |                   |                               |                  |                               |              |                 |                   |                 |  |
| Des                       | criptic                     | on:        |       |                   |                               |                  |                               | *            |                 |                   |                 |  |
|                           |                             |            |       |                   |                               |                  |                               |              | Shov            | ving 1-1 of       | 1 record:       |  |
| #                         |                             | Link<br>ID | CE    | CE Interface      | MVRFCE CE<br>Facing Interface | MVRFCE           | MVRFCE PE<br>Facing Interface | PE           | PE<br>Interface | Link<br>Attribute | Logical<br>Link |  |
| 1.                        |                             | 0          | mice4 | FastEthernet0/1 💌 | <b>v</b>                      | Select<br>MVRFCE | <b>v</b>                      | Select<br>PE | Y               | Add               | N/A             |  |

#### Figure 6-37 MPLS Service Request Editor - Select MVRFCE

**Step 9** Choose the CE Interface from the drop-down box. (FE0/1)

#### Step 10 Click Select MVRFCE.

The MVRFCE for MPLS VPN Link window appears, as shown in Figure 6-38.

Figure 6-38 PE for MPLS VPN Link

|                                                    | CPE for MPLS VPN Link                     |                 |               |                   |                    |  |  |  |  |  |  |
|----------------------------------------------------|-------------------------------------------|-----------------|---------------|-------------------|--------------------|--|--|--|--|--|--|
|                                                    | Show CPEs with Customer Name 💌 matching * |                 |               |                   |                    |  |  |  |  |  |  |
|                                                    | Showing 1-1 of 1 records                  |                 |               |                   |                    |  |  |  |  |  |  |
| #                                                  | Select Device Name Customer Name          |                 | Customer Name | Site Name         | Management<br>Type |  |  |  |  |  |  |
| 1.                                                 | œ                                         | mlce3.cisco.com | CUST-A        | CUST-A-Site-mlce3 | MULTI_VRF          |  |  |  |  |  |  |
| Rows per page: 10 ▼ II Go to page: 1 Go to page: 1 |                                           |                 |               |                   |                    |  |  |  |  |  |  |
|                                                    |                                           |                 |               | Select            | Cancel             |  |  |  |  |  |  |

#### Step 11 Choose the MVRFCE and click Select. (mlce3.cisco.com)

The MPLS Service Request Editor window appears, as shown in Figure 6-39.

|                           | MPLS Service Request Editor |            |       |                   |                               |        |                               |              |                 |                   |                 |
|---------------------------|-----------------------------|------------|-------|-------------------|-------------------------------|--------|-------------------------------|--------------|-----------------|-------------------|-----------------|
| Job ID: SR ID: SR State:  |                             |            |       |                   |                               |        |                               |              |                 |                   |                 |
| Policy: mpls-mvrfce-pe-ce |                             |            |       |                   |                               |        |                               |              |                 |                   |                 |
| Description:              |                             |            |       |                   |                               |        |                               |              |                 |                   |                 |
|                           |                             |            |       |                   |                               |        |                               |              | Showir          | ng 1-1 of 1       | records         |
| #                         |                             | Link<br>ID | CE    | CE Interface      | MVRFCE CE Facing<br>Interface | MVRFCE | MVRFCE PE Facing<br>Interface | PE           | PE<br>Interface | Link<br>Attribute | Logical<br>Link |
| 1.                        |                             | 0          | mice4 | FastEthernet0/1 💌 | Ethernet0/2 -                 | mlce3  | Select One 💌                  | Select<br>PE | -               | Add               | N/A             |

Figure 6-39 MPLS Service Request Editor - Select MVRFCE CE Facing Interface

**Step 12** Choose the MVRFCE CE Facing Interface from the drop-down box. (E0/2)

Step 13 Choose the MVRFCE PE Facing Interface from the drop-down box. (E0/1)

The MPLS Service Request Editor window appears, as shown in Figure 6-40.

Figure 6-40 PE for MPLS VPN Link

| MPLS Service Request Editor |              |                  |        |                  |    |              |      |         |  |
|-----------------------------|--------------|------------------|--------|------------------|----|--------------|------|---------|--|
| Job ID:                     | SR ID:       | SR Sta           | ite:   |                  |    |              |      |         |  |
| Policy: mpls-r              | nvrfce-pe-ce |                  |        |                  |    |              |      |         |  |
| Description:                |              |                  |        |                  |    |              |      |         |  |
|                             | CE Interface | MVRFCE CE Facing | MVRFCE | MVRFCE PE Facing | PE | PE Interface | Link | Logical |  |

Step 14 Click Add in the Link Attribute cell.

The MPLS Link Attribute Editor - Interface window appears, as shown in Figure 6-41.

#### Figure 6-41 MPLS Link Attribute Editor - Interface

#### MPLS Link Attribute Editor - Interface

| Attribute                   | Value                       |
|-----------------------------|-----------------------------|
| Information                 |                             |
| PE                          | mipe2                       |
| Interface Name:             | FastEthernet0/0.            |
| Interface Description:      |                             |
| Shutdown Interface:         | Г                           |
| Encapsulation:              | DOT1Q -                     |
| VLAN ID ":                  | 510 (1-4095)                |
| /RFCE PE Facing Information |                             |
| MVRFCE                      | mice3                       |
| Interface Name:             | Ethernet0/1.                |
| Interface Description:      |                             |
| Encapsulation:              | DOT1Q -                     |
| te: * - Required Field      |                             |
|                             |                             |
| p1ot7-                      | < Back Next > Finish Cancel |

#### **PE Information**

**Step 15** Encapsulation: Choose the PE Encapsulation from the drop-down box. (DOT1Q)

| Step 16 | VLAN ID: Enter the PE VLAN ID. (510)                                                         |  |  |  |  |
|---------|----------------------------------------------------------------------------------------------|--|--|--|--|
|         | MVRFCE PE Facing Information                                                                 |  |  |  |  |
| Step 17 | <b>Encapsulation</b> : Choose the PE Encapsulation from the drop-down box. ( <b>DOT1Q</b> )) |  |  |  |  |
| Step 18 | Click Next.                                                                                  |  |  |  |  |
|         | The MPLS Link Attribute Editor - Interface window appears, as shown in Figure 6-42.          |  |  |  |  |

#### Figure 6-42 MPLS Link Attribute Editor - Interface

MPLS Link Attribute Editor - Interface

| Attribute                    | Value            |
|------------------------------|------------------|
| IVRFCE CE Facing Information |                  |
| MVRFCE                       | mice3            |
| Interface Name:              | Ethernet0/2.     |
| Interface Description:       |                  |
| Encapsulation:               | DOT1Q 🔽          |
| VLAN ID *:                   | 530 (1-4095)     |
| E Information                |                  |
| CE                           | mice4            |
| Interface Name:              | FastEthernet0/1. |
| Interface Description:       |                  |
| Encapsulation:               | DOT1Q 🔽          |
| ote: * - Required Field      |                  |
| ·                            |                  |
|                              |                  |
| ep 2 of 7 -                  | Cancel           |

#### **MVRFCE CE Information**

- **Step 19** Encapsulation: Choose the PE Encapsulation from the drop-down box. (DOT1Q)
- Step 20 VLAN ID: Enter the PE VLAN ID. (530)

#### **MVRFCE PE Facing Information**

**Step 21** Encapsulation: Choose the PE Encapsulation from the drop-down box. (DOT1Q)

Click Next.

The MPLS Link Attribute Editor - IP Address Scheme window appears, as shown in Figure 6-43.

#### Figure 6-43 MPLS Link Attribute Editor - IP Address Scheme

| Attribute                          | Value         |  |
|------------------------------------|---------------|--|
| E-MVRFCE Interface Address/Mask    |               |  |
| IP Numbering Scheme:               | IP Numbered 💌 |  |
| Automatically Assign IP Addresses: |               |  |
| IP Address Pool:                   | Region Pool 🔻 |  |

Step 22 Accept the defaults and click Next.The MPLS Link Attribute Editor - IP Address Scheme window appears, as shown in Figure 6-44.

#### Figure 6-44 MPLS Link Attribute Editor - IP Address Scheme

MPLS Link Attribute Editor - IP Address Scheme

| Attribute                          | Value         |  |
|------------------------------------|---------------|--|
| MVRFCE-CE Interface Addresses/Mask |               |  |
| IP Numbering Scheme:               | IP Numbered 💌 |  |
| Automatically Assign IP Addresses: |               |  |
| IP Address Pool:                   | Region Pool 💌 |  |
| Note: * - Required Field           |               |  |

Accept the defaults and click Next.

The MPLS Link Attribute Editor - Routing Information window reappears, as shown in Figure 6-45.

#### Figure 6-45 MPLS Link Attribute Editor - Routing Information

| MPLS Lini | < Attribute | Editor | - Routing | Information |
|-----------|-------------|--------|-----------|-------------|
|-----------|-------------|--------|-----------|-------------|

| Value    |
|----------|
|          |
| STATIC - |
| E C      |
|          |
|          |
| Edit     |
| Edit     |
|          |

**Step 23** Accept the defaults and click **Next**.

The MPLS Link Attribute Editor - Routing Information window reappears, as shown in Figure 6-46.

Figure 6-46 MPLS Link Attribute Editor - Routing Information

| Attribute                       | Value    |  |
|---------------------------------|----------|--|
| IVRFCE-CE Routing Information   |          |  |
| Routing Protocol                | STATIC - |  |
| Give Only Default Routes to CE: | Г        |  |
| Advertised Routes for CE:       | Edit     |  |
| Routes To Reach Other Sites:    | Edit     |  |

Accept the defaults and click Next.

The MPLS Link Attribute Editor - VRF and VPN window appears, as shown in Figure 6-47.

#### Figure 6-47 MPLS Link Attribute Editor - VRF and VPN

MPLS Link Attribute Editor - VRF and VPN

|                         | Attribute    |          | Value         |               |
|-------------------------|--------------|----------|---------------|---------------|
| RF Information          |              |          |               |               |
| Export Map:             |              |          |               |               |
| Import Map:             |              |          |               |               |
| Maximum Routes:         |              |          | (1-4294967295 | )             |
| Maximum Route Thres     | hold ":      | 80       | (1-100)       |               |
| VRF Description:        |              |          |               |               |
| Allocate new route di   | stinguisher: |          |               |               |
| VRF And RD Overwri      | te           |          |               |               |
| PN Selection            |              |          |               |               |
| PE VPN Membership       | k<br>-       |          |               |               |
| Select Customer         | VPN          | Provider | CERC          | ls Hub        |
|                         |              |          |               | Add Delete    |
| ote: * - Required Field |              |          |               |               |
| ep 7 of 7 -             |              | प        | < Back Next > | Finish Cancel |

## Step 24 Click Add to join VPN.

The MPLS Link Attribute Editor - VRF and VPN window appears, as shown in Figure 6-48.

Figure 6-48 MPLS Link Attribute Editor - VRF and VPN

| Cust                                                | tomer: | CUS       | UST-A 💌 VPN: west-xVPN 💌 |              |           |                  |       |  |
|-----------------------------------------------------|--------|-----------|--------------------------|--------------|-----------|------------------|-------|--|
|                                                     |        |           |                          |              | Showing : | 1-1 of 1 records |       |  |
| #                                                   |        | Customer  | VPN                      | Provider     | CERC      | Topology         |       |  |
| 1.                                                  |        | CUST-A    | west-xVPN                | PROVIDER-X   | Default   | Hub and Spoke    |       |  |
| Rows per page: 5 💌 🛛 🖓 🔇 Go to page: 1 🛛 of 1 😡 🕞 🕅 |        |           |                          |              |           |                  |       |  |
|                                                     |        | Join As I | lub J                    | oin As Spoke |           | Done             | 01693 |  |

Click Add to join VPN.

The MPLS Link Attribute Editor - VRF and VPN window reappears, as shown in Figure 6-49.

#### Figure 6-49 MPLS Service Request Editor

| In Lo Linn http://www.o Luntor Inte and In h | MPLS Link | Attribute | Editor | - VRF | and | VPN |
|----------------------------------------------|-----------|-----------|--------|-------|-----|-----|
|----------------------------------------------|-----------|-----------|--------|-------|-----|-----|

|                         | Attribute   |            | Value          |            |  |  |  |  |
|-------------------------|-------------|------------|----------------|------------|--|--|--|--|
| RF Information          |             |            |                |            |  |  |  |  |
| Export Map:             |             |            |                |            |  |  |  |  |
| Import Map:             |             |            |                |            |  |  |  |  |
| Maximum Routes:         |             |            | (1-4294967295) |            |  |  |  |  |
| Maximum Route Thres     | hold ":     | 80         | (1-100)        |            |  |  |  |  |
| VRF Description:        |             |            |                |            |  |  |  |  |
| Allocate new route dis  | tinguisher: |            |                |            |  |  |  |  |
| VRF And RD Overwrit     | е           |            |                |            |  |  |  |  |
| PN Selection            |             |            |                |            |  |  |  |  |
| PE VPN Membership       |             |            |                |            |  |  |  |  |
| Select Customer         | VPN         | Provider   | CERC           | Is Hub     |  |  |  |  |
| CUST-A                  | west-xVPN   | PROVIDER-X | Default        |            |  |  |  |  |
|                         |             |            |                | Add Delete |  |  |  |  |
| ote: * - Required Field |             |            |                |            |  |  |  |  |
| ep 7 of 7 -             |             |            | < Pack Hout >  | Finich     |  |  |  |  |

#### Step 25 Click Finish.

The MPLS Service Request Editor window reappears, as shown in Figure 6-50.

#### Figure 6-50 MPLS Service Request Editor

| IPLS Servi   | ce Request Editor      |                               |           |                               |       |                   |                   |                 |
|--------------|------------------------|-------------------------------|-----------|-------------------------------|-------|-------------------|-------------------|-----------------|
|              |                        | MPLS Ser                      | vice R    | equest Edito                  | r     |                   |                   |                 |
| Job ID: 7    | SR ID: 8               | SR Sta                        | te: REQUE | ESTED                         |       |                   |                   |                 |
| Policy: mpl: | s-mvrfce-pe-ce         |                               |           |                               |       |                   |                   |                 |
| Description: | mpls-mvrfce-pe-ce      |                               |           |                               | *     | ]                 |                   |                 |
|              |                        |                               |           |                               |       | Showir            | ng 1-1 of 1       | l records       |
| # 🗖 Link of  | E CE Interface         | MVRFCE CE Facing<br>Interface | MVRFCE    | MVRFCE PE Facing<br>Interface | PE    | PE Interface      | Link<br>Attribute | Logical<br>Link |
| I. 🗖 6 mlc   | e4   FastEthernet0/1 💌 | Ethernet0/2 -                 | mlce3     | Ethernet0/1 💌                 | mlpe2 | FastEthernet0/0 🔽 | Edited            | Details         |
| Rows per pa  | age: 10 💌              |                               |           |                               | 0     |                   | of 1 🧕            | o d d           |
|              |                        |                               |           | Add Lin                       | k     | Delete Link Save  | C                 | ancel           |

Step 26Enter the Service Request description and click Save. (mpls-mvrfce-pe-ce)The MPLS Service Requests window reappears, as shown in Figure 6-51.

| S                        | ervi  | ce F      | Requests  |               |                   |          |                  |                   |                   |                  |
|--------------------------|-------|-----------|-----------|---------------|-------------------|----------|------------------|-------------------|-------------------|------------------|
|                          |       |           | Shows     | Services with | Job ID            |          | ▼ match          | ning <b>*</b>     | of type Al        | Find             |
| Showing 1-4 of 4 records |       |           |           |               |                   |          |                  |                   |                   |                  |
| #                        |       | Job<br>ID | State     | Туре          | Operation<br>Type | Creator  | Customer<br>Name | Policy Name       | Last Modified     | Description      |
| 1.                       |       | 1         | DEPLOYED  | MPLS          | ADD               | admin    | CUST-A           | mpls-pe-ce        | 10/10/03 4:26 PM  | ce2-sw1-sw2-pe2  |
| 2.                       |       | 2         | REQUESTED | MPLS          | ADD               | admin    | CUST-A           | mpls-pe-ce        | 10/12/03 12:46 AM | mpls-pe-ce       |
| З.                       |       | 6         | REQUESTED | MPLS          | ADD               | admin    | CUST-A           | mpls-pe-noce      | 10/12/03 9:06 PM  | mpls-pe-noce     |
| 4.                       |       | 7         | REQUESTED | MPLS          | ADD               | admin    | CUST-A           | mpls-mvrfce-pe-ce | 10/14/03 1:57 PM  |                  |
| Rows per page: 10 💌      |       |           |           |               |                   |          |                  |                   |                   |                  |
| A                        | uto F | lefres    | :h: 🔽     |               |                   | Create 🔻 | Details          | Edit              | eploy v Deco      | mmission Purge v |

Figure 6-51 Service Request

The MPLS VPN MVRFCE PE-CE Service Request is in the Requested state and ready to deploy.

# **Creating a MVRFCE PE-NoCE Service Request**

To create a MVRFCE PE-NoCE Service Request, follow these steps:

- **Step 1** Log into ISC.
- Step 2 Choose Service Inventory > Inventory and Connection Manager > Service Requests.

The Service Requests window appears, as shown in Figure 6-52.

Figure 6-52 Service Requests

| Service Requests    |          |                   |         |                   |             |                 |                   |        |
|---------------------|----------|-------------------|---------|-------------------|-------------|-----------------|-------------------|--------|
| Show Services       | with Job | ID                | •       | matching <b>*</b> |             | of type All     | ▼ Find            |        |
|                     |          |                   |         |                   |             |                 | Showing 0 of 0 re | ecords |
| # 🔽 Job<br>ID State | Туре     | Operation<br>Type | Creator | Customer<br>Name  | Policy Name | Last Modified   | Description       |        |
| Rows per page: 10   | ·        |                   |         |                   |             | 🛛 🕄 🕄 Go to pag | ge: 1 of 0 🚳      |        |
| Auto Refresh: 🔽     | [        | Create            | ▼ Deta  | ils Ed            | it Dep      | oloy 🔻 Decom    | mission Purge     | 3      |
|                     |          | MPLS VPN          |         |                   |             |                 |                   |        |

Step 3 From the Create drop-down list, choose MPLS Policy.

The Select MPLS Policy window appears, as shown in Figure 6-53.

Select MPLS Policy

|    |        | Show MPLS policies with Policy Name | matching * Find                                               |
|----|--------|-------------------------------------|---------------------------------------------------------------|
|    |        |                                     | Showing 1-5 of 5 records                                      |
| #  | Select | Policy Name                         | Policy Owner                                                  |
| 1. | 0      | mpls-mgmt                           | Customer - CUST-A                                             |
| 2. | С      | mpls-mvrfce-pe-ce                   | Customer - CUST-A                                             |
| з. | ۲      | mpls-mvrfce-pe-noce                 | Customer - CUST-A                                             |
| 4. | 0      | mpls-pe-ce                          | Customer - CUST-A                                             |
| 5. | 0      | mpls-pe-noce                        | Customer - CUST-A                                             |
|    | Rows   | s per page: 10 💌                    | [[<] <p>↓ Go to page:       1     0f 1     00     ▷     ▷</p> |
|    |        |                                     | OK Cancel                                                     |

**Step 4** Choose the MPLS Policy. (mpls-mvrfce-pe-noce)

## Step 5 Click OK.

The MPLS Service Request Editor window appears, as shown in Figure 6-54.

| Figure 6-54 | MPLS Service Request Editor |
|-------------|-----------------------------|
|-------------|-----------------------------|

#### MPLS Service Request Editor

|                                                          |                      | MPLS Ser                      | vice Re | equest Editor                 |       |                 |                   |                 |
|----------------------------------------------------------|----------------------|-------------------------------|---------|-------------------------------|-------|-----------------|-------------------|-----------------|
| Job ID:                                                  | SR ID:               | SR Sta                        | ate:    |                               |       |                 |                   |                 |
| Policy: mpls                                             | -mvrfce-pe-noce      |                               |         |                               |       |                 |                   |                 |
| Description:                                             |                      |                               |         |                               | *     |                 |                   |                 |
|                                                          |                      |                               |         |                               |       |                 | Showing 0 d       | of 0 records    |
| # 🗖 Link                                                 | CLE CLE<br>Interface | MVRFCE CE Facing<br>Interface | MVRFCE  | MVRFCE PE Facing<br>Interface | PE    | PE<br>Interface | Link<br>Attribute | Logical<br>Link |
| Rows per page: 10 ▼ 0f 0 0 0 0 0 0 0 0 0 0 0 0 0 0 0 0 0 |                      |                               |         |                               |       |                 |                   |                 |
|                                                          |                      |                               |         | Add Link D                    | elete | Link            | Save              | Cancel          |

#### Step 6 Click Add Link.

The MPLS Service Request Editor window appears, as shown in Figure 6-55.

#### Figure 6-55 MPLS Service Request Editor - Select MVRFCE

MPLS Service Request Editor

|                                                                |               |                  | MPLS Se                       | rvice Re         | quest Editor                  |              |                 |                   |                 |
|----------------------------------------------------------------|---------------|------------------|-------------------------------|------------------|-------------------------------|--------------|-----------------|-------------------|-----------------|
| Job ID:                                                        |               | SR ID:           | SR S                          | tate:            |                               |              |                 |                   |                 |
| Policy: m                                                      | ols-mvrfce-   | pe-noce          |                               |                  |                               |              |                 |                   |                 |
| Description:                                                   |               |                  |                               |                  |                               | *            |                 |                   |                 |
|                                                                |               |                  |                               |                  |                               |              | Sho             | wing 1-1 of       | f1 record:      |
| # 🗆 Lin                                                        | CLE           | CLE<br>Interface | MVRFCE CE Facing<br>Interface | MVRFCE           | MVRFCE PE Facing<br>Interface | PE           | PE<br>Interface | Link<br>Attribute | Logical<br>Link |
| 1. 🔲 0                                                         | Select<br>CLE | ~                | <b>Y</b>                      | Select<br>MVRFCE | Y                             | Select<br>PE | ~               | Add               | N/A             |
| Rows per page: 10 ▼ of 1 6 0 0 0 0 0 0 0 0 0 0 0 0 0 0 0 0 0 0 |               |                  |                               |                  |                               |              |                 |                   |                 |
|                                                                |               |                  |                               |                  | Add Link                      | Delete L     | ink S           | ave (             | Cancel          |

#### Step 7 Click Select MVRFCE.

The CPE for MPLS VPN Link window appears, as shown in Figure 6-56.

#### Figure 6-56 CPE for MPLS VPN Link

|    | CPE for MPLS VPN Link |                    |                     |                   |                    |  |  |
|----|-----------------------|--------------------|---------------------|-------------------|--------------------|--|--|
|    |                       | Show CPEs with Cus | stomer Name 💌 match | ing *             | Find               |  |  |
|    |                       |                    |                     | Showing           | 1-1 of 1 records   |  |  |
| #  | Select                | Device Name        | Customer Name       | Site Name         | Management<br>Type |  |  |
| 1. | œ                     | mlce3.cisco.com    | CUST-A              | CUST-A-Site-mlce3 | MULTI_VRF          |  |  |
|    | Rows per page: 10 ▼   |                    |                     |                   |                    |  |  |
|    |                       |                    |                     | Select            | Cancel             |  |  |

### Step 8 Choose the MVRFCE and click Select. (mlce3.cisco.com)

#### Step 9 Click Select MVRFCE.

The MPLS Service Request Editor window appears, as shown in Figure 6-57.

#### Figure 6-57 MPLS Service Request Editor - MVRFCE CE Facing Interface

MPLS Service Request Editor

|                             |               |                  | MPLS Ser                      | vice Re | quest Editor                  |              |                 |                   |                 |
|-----------------------------|---------------|------------------|-------------------------------|---------|-------------------------------|--------------|-----------------|-------------------|-----------------|
| Job ID:                     |               | SR ID:           | SR Sta                        | te:     |                               |              |                 |                   |                 |
| Policy: mpls-mvrfce-pe-noce |               |                  |                               |         |                               |              |                 |                   |                 |
| Description:                |               |                  |                               |         |                               | *            |                 |                   |                 |
|                             |               |                  |                               |         |                               |              | Shov            | ving 1-1 of       | 1 records       |
| # 🗖 Link<br>ID              | CLE           | CLE<br>Interface | MVRFCE CE Facing<br>Interface | MVRFCE  | MVRFCE PE Facing<br>Interface | PE           | PE<br>Interface | Link<br>Attribute | Logical<br>Link |
| 1. 🔲 0                      | Select<br>CLE | ~                | Select One 💌                  | mlce3   | Select One 💌                  | Select<br>PE | -               | Add               | N/A             |
| Rows per pa                 | age: 10       | •                |                               |         | П                             | Go to ।      | page: 1         | of 1 🤇            | ■ D D1          |
|                             |               |                  |                               |         | Add Link D                    | elete Lir    | ık Sa           | ve C              | ancel           |

- **Step 10** Choose the MVRFCE CE Facing Interface from the drop-down box. (E0/2)
- Step 11 Choose the MVRFCE PE Facing Interface from the drop-down box. (E0/1) The MPLS Service Request Editor window appears, as shown in Figure 6-58.

| Figure 6-58 | MPLS Service Request | Editor |
|-------------|----------------------|--------|
|-------------|----------------------|--------|

#### MPLS Service Request Editor

|                               |      |            |               |                  | MPLS                          | Servi     | ce Request Ed                 | ditor |                   |                   |                 |
|-------------------------------|------|------------|---------------|------------------|-------------------------------|-----------|-------------------------------|-------|-------------------|-------------------|-----------------|
| Job ID:                       |      |            |               | SR               | ID:                           | SR State: |                               |       |                   |                   |                 |
| Policy:                       |      | mpl        | s-mvrfo       | ce-pe-noce       |                               |           |                               |       |                   |                   |                 |
| Descri                        | ptio | n:         |               |                  |                               |           |                               |       |                   |                   |                 |
|                               |      |            |               |                  |                               |           |                               |       | Show              | ing 1-1 of        | 1 records       |
| # E                           | -    | Link<br>ID | CLE           | CLE<br>Interface | MVRFCE CE Facing<br>Interface | MVRFCE    | MVRFCE PE Facing<br>Interface | PE    | PE Interface      | Link<br>Attribute | Logical<br>Link |
| 1. [                          |      | 0          | Select<br>CLE | ~                | Ethernet0/2 💌                 | mice3     | Ethernet0/1 💌                 | mlpe2 | FastEthernet0/0 💌 | Add               | Details         |
| Rows per page: 10 ▼ of 1  ▷ ▷ |      |            |               |                  |                               |           |                               |       |                   |                   |                 |
|                               |      |            |               |                  |                               |           | Add Lin                       | ık    | Delete Link Sav   | e C               | ancel           |
|                               |      |            |               |                  |                               |           |                               |       |                   |                   |                 |

**Step 12** Click **Add** in the Link Attribute cell.

The MPLS Link Attribute Editor - Interface window appears, as shown in Figure 6-59.

#### Figure 6-59 MPLS Link Attribute Editor - Interface

MPLS Link Attribute Editor - Interface

| Attribute                    | Value                       |
|------------------------------|-----------------------------|
| PE Information               |                             |
| PE                           | mlpe2                       |
| Interface Name:              | FastEthernet0/0.            |
| Interface Description:       |                             |
| Shutdown Interface:          | Γ                           |
| Encapsulation:               | DOT1Q 💽                     |
| VLAN ID *:                   | 550 (1-4095)                |
| AVRFCE PE Facing Information |                             |
| MVRFCE                       | mice3                       |
| Interface Name:              | Ethernet0/1.                |
| Interface Description:       |                             |
| Encapsulation:               | DOT1Q -                     |
| ote: * - Required Field      |                             |
|                              |                             |
| ep 1017 -                    | < Back Next > Finish Cancel |

## **PE Information**

- **Step 13** Encapsulation: Choose the PE Encapsulation from the drop-down box. (DOT1Q)
- Step 14 VLAN ID: Enter the PE VLAN ID. (550)

**MVRFCE PE Facing Information** 

- **Step 15** Encapsulation: Choose the PE Encapsulation from the drop-down box. (DOT1Q))
- Step 16 Click Next.

The MPLS Link Attribute Editor - Interface window appears, as shown in Figure 6-60.

#### Figure 6-60 MPLS Link Attribute Editor - Interface

MPLS Link Attribute Editor - Interface

| HUIDUC                       | Value        |  |
|------------------------------|--------------|--|
| AVRFCE CE Facing Information |              |  |
| MVRFCE                       | mice3        |  |
| Interface Name:              | Ethernet0/2. |  |
| Interface Description:       |              |  |
| CE Encapsulation: 🍑          | DOT1Q 💽      |  |
| VLAN ID *                    | 570 (1-4095) |  |
|                              |              |  |
|                              |              |  |

#### **MVRFCE CE Information**

**Step 17** Encapsulation: Choose the PE Encapsulation from the drop-down box. (DOT1Q)

Step 18 VLAN ID: Enter the PE VLAN ID. (570)

### **MVRFCE PE Facing Information**

**Step 19** Encapsulation: Choose the PE Encapsulation from the drop-down box. (DOT1Q) Click Next.

The MPLS Link Attribute Editor - IP Address Scheme window appears, as shown in Figure 6-61.

Figure 6-61 MPLS Link Attribute Editor - IP Address Scheme

| MPLS | Link | Attribute | Editor - | IP Address | Scheme |  |
|------|------|-----------|----------|------------|--------|--|
|      |      |           |          |            |        |  |
|      |      |           |          |            |        |  |

| Attribute                          | Value         |
|------------------------------------|---------------|
| PE-MVRFCE Interface Address/Mask   |               |
| IP Numbering Scheme:               | IP Numbered 💌 |
| Automatically Assign IP Addresses: |               |
| IP Address Pool:                   | Region Pool 💌 |

Step 20 Accept the defaults and click Next.

The MPLS Link Attribute Editor - IP Address Scheme window appears, as shown in Figure 6-62.

#### Figure 6-62 MPLS Link Attribute Editor - IP Address Scheme

MPLS Link Attribute Editor - IP Address Scheme

| Numbered 🔽  |
|-------------|
| Numbered 💌  |
|             |
|             |
| gion Pool 💌 |
| 9           |

Accept the defaults and click Next.

The MPLS Link Attribute Editor - Routing Information window reappears, as shown in Figure 6-63.

#### Figure 6-63 MPLS Link Attribute Editor - Routing Information

#### MPLS Link Attribute Editor - Routing Information

| Attribute                                 | Value    |
|-------------------------------------------|----------|
| -MVRFCE Routing Information               |          |
| Routing Protocol                          | STATIC 🔽 |
| Give Only Default Routes to MVRFCE:       | Г        |
| Redistribute Connected (BGP only):        | Г        |
| Default Information Originate (BGP only): | Г        |
| Advertised Routes for MVRFCE:             | Edit     |
| Routes To Reach Other Sites:              | Edit     |

#### Step 21 Accept the defaults and click Next.

The MPLS Link Attribute Editor - Routing Information window reappears, as shown in Figure 6-64.

#### Figure 6-64 MPLS Link Attribute Editor - Routing Information

| Attribute                       | Value    |  |
|---------------------------------|----------|--|
| VRFCE-CE Routing Information    |          |  |
| Routing Protocol                | STATIC 🔽 |  |
| Give Only Default Routes to CE: | Г        |  |
| Advertised Routes for CE:       | Edit     |  |
| Routes To Reach Other Sites:    | Edit     |  |

Accept the defaults and click Next.

The MPLS Link Attribute Editor - VRF and VPN window appears, as shown in Figure 6-65.

#### Figure 6-65 MPLS Link Attribute Editor - VRF and VPN

|  | MPLS Link | Attribute | Editor | - VRF | and | VPN |
|--|-----------|-----------|--------|-------|-----|-----|
|--|-----------|-----------|--------|-------|-----|-----|

|             | Attr                | ibute     |            | Value          |               |  |  |  |
|-------------|---------------------|-----------|------------|----------------|---------------|--|--|--|
| 'RF Infor   | mation              |           |            |                |               |  |  |  |
| Export I    | Мар:                |           |            |                |               |  |  |  |
| Import N    | Лар:                |           |            |                |               |  |  |  |
| Maximu      | m Routes:           |           |            | (1-4294967295) |               |  |  |  |
| Maximu      | m Route Threshold   | *         | 80         | 80 (1-100)     |               |  |  |  |
| VRF De      | escription:         |           |            |                |               |  |  |  |
| Allocate    | e new route disting | uisher:   |            | Г              |               |  |  |  |
| VRF Ar      | nd RD Overwrite     |           | Γ          |                |               |  |  |  |
| PN Sele     | ction               |           |            |                |               |  |  |  |
| PE VPN      | Membership 🗒        |           |            |                |               |  |  |  |
| Select      | Customer            | VPN       | Provider   | CERC           | ls Hub        |  |  |  |
|             | CUST-A              | west-xVPN | PROVIDER-X | Default        |               |  |  |  |
|             |                     |           | ·          |                | Add Delete    |  |  |  |
| ote: * - Re | equired Field       |           |            |                |               |  |  |  |
| ep 7 of 7   | -                   |           | ų          | < Back Next >  | Finish Cancel |  |  |  |

### Step 22 Click Add to join VPN.

#### Step 23 Click Finish.

The MPLS Service Request Editor window reappears, as shown in Figure 6-66.

#### Figure 6-66 MPLS Service Request Editor

MPLS Service Request Editor

| MPLS Service Request Editor                                                                                                    |                      |                               |           |                               |       |                   |                   |                 |  |
|----------------------------------------------------------------------------------------------------|----------------------|-------------------------------|-----------|-------------------------------|-------|-------------------|-------------------|-----------------|--|
| Job ID:                                                                                                    | SR                   | ID:                           | SR State: |                               |       |                   |                   |                 |  |
| Policy: mpls-mvrfce-pe-noce                                                                                                    |                      |                               |           |                               |       |                   |                   |                 |  |
| Description: mpls-mvrfce-pe-noce                                                                                                    |                      |                               |           |                               |       |                   |                   |                 |  |
| Showing 1-1 of 1 records                                                                                                    |                      |                               |           |                               |       |                   |                   |                 |  |
| # 🗆 🖾                                                                                                    | CLE CLE<br>Interface | MVRFCE CE Facing<br>Interface | MVRFCE    | MVRFCE PE Facing<br>Interface | PE    | PE Interface      | Link<br>Attribute | Logical<br>Link |  |
| 1. 🗖 0 🖁                                                                                                    | elect                | Ethernet0/2 -                 | mlce3     | Ethernet0/1 -                 | mlpe2 | FastEthernet0/0 💌 | Edited            | Details         |  |
| Rows per page: 10 ▼ 0f 1 Go () 0f 1 Go () 0f () 0f 1 Go () 0f 1 Go () 0f 1 Go () 0f 1 Go () 0f 1 Go () 0f 1 G |                      |                               |           |                               |       |                   |                   |                 |  |
| Add Link Delete Link Save Cancel                                                                                                    |                      |                               |           |                               |       |                   |                   |                 |  |

Step 24Enter the Service Request description and click Save. (mpls-mvrfce-pe-noce)The MPLS Service Requests window reappears, as shown in Figure 6-67.

| Se                                                                  | ervice Requests                                                |           |              |        |                   |         |                  |                     |                  |                     |
|---------------------------------------------------------------------|----------------------------------------------------------------|-----------|--------------|--------|-------------------|---------|------------------|---------------------|------------------|---------------------|
|                                                                     |                                                                | S         | how Service: | s with | Job ID            |         | ▼ matc           | hing (*             | of type All      | ▼ Find              |
| Showing 1-5 of 5 records                                            |                                                                |           |              |        |                   |         |                  |                     |                  |                     |
| #                                                                   | Γ                                                              | Job<br>ID | State        | Туре   | Operation<br>Type | Creator | Customer<br>Name | Policy Name         | Last Modified    | Description         |
| 1.                                                                  |                                                                | 1         | DEPLOYED     | MPLS   | ADD               | admin   | CUST-A           | mpls-pe-ce          | 10/10/03 4:26 PM | ce2-sw1-sw2-pe2     |
| 2.                                                                  |                                                                | 2         | REQUESTED    | MPLS   | ADD               | admin   | CUST-A           | mpls-pe-ce          | 10/12/0312:46 AM | mpls-pe-ce          |
| з.                                                                  |                                                                | 6         | REQUESTED    | MPLS   | ADD               | admin   | CUST-A           | mpls-pe-noce        | 10/12/03 9:06 PM | mpls-pe-noce        |
| 4.                                                                  |                                                                | 7         | REQUESTED    | MPLS   | MODIFY            | admin   | CUST-A           | mpls-mvrfce-pe-ce   | 10/14/03 3:38 PM | mpls-mvrfce-pe-ce   |
| 5.                                                                  |                                                                | 10        | REQUESTED    | MPLS   | ADD               | admin   | CUST-A           | mpls-mvrfce-pe-noce | 10/14/03 6:26 PM | mpls-mvrfce-pe-noce |
|                                                                     | Rows per page: 10 ▼ 0f 1 6 0 0 1 6 0 0 1 6 0 0 0 0 0 0 0 0 0 0 |           |              |        |                   |         |                  |                     |                  |                     |
| Auto Refresh: 🔽 Create 🔻 Details Edit Deploy 🔻 Decommission Purge 🔻 |                                                                |           |              |        |                   |         |                  |                     |                  |                     |

The MPLS VPN MVRFCE PE-NoCE Service Request is in the Requested state and ready to deploy.